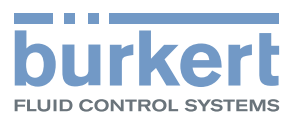

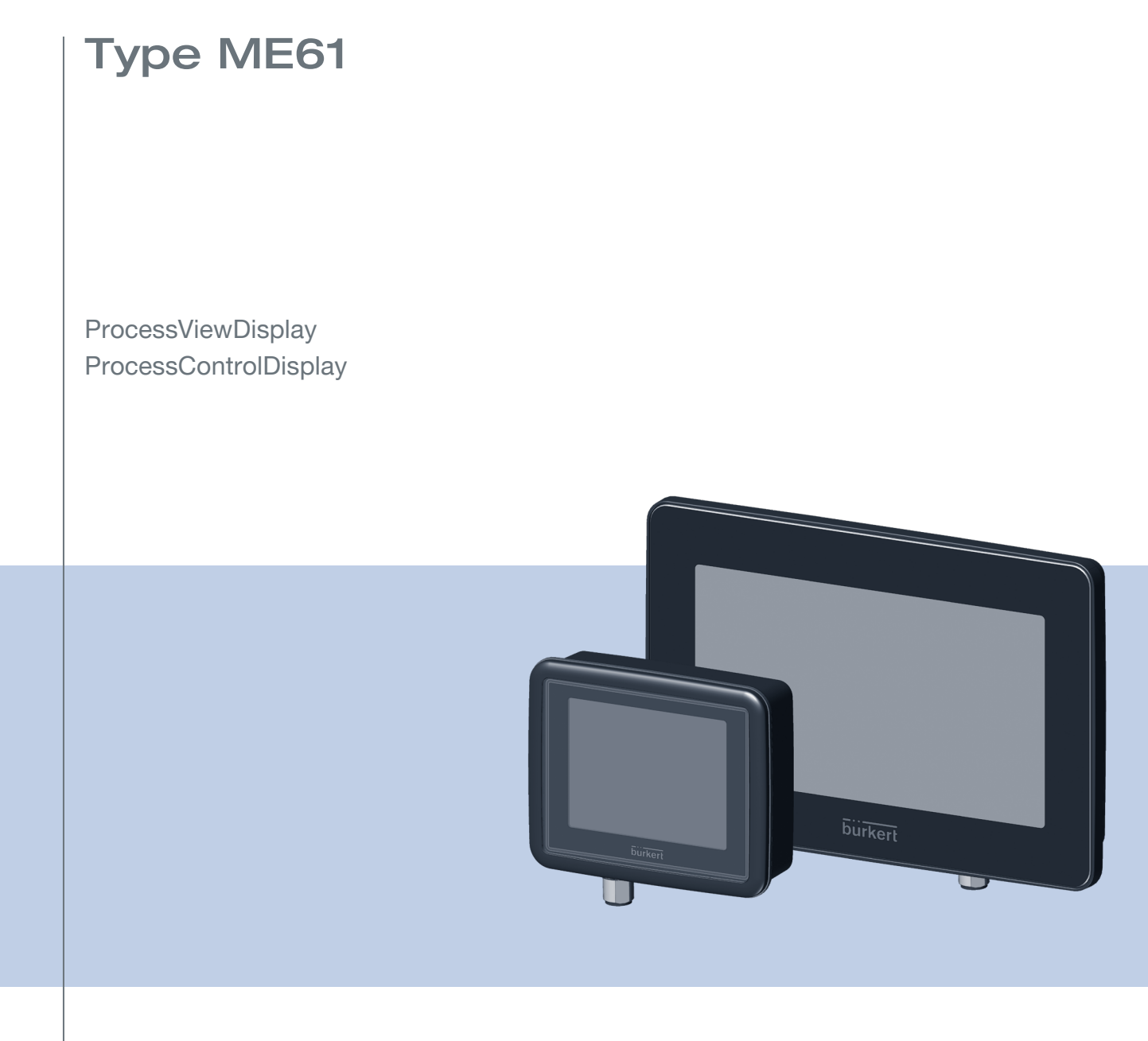

# Operating instructions

We reserve the right to make technical changes without notice. Technische Änderungen vorbehalten. Sous réserve de modifications techniques.

© Bürkert Werke GmbH & Co. KG, 2020-2022

Operating Instructions 2207/03\_EN-en\_00815341 / Original DE

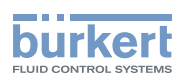

# Type ME61

### CONTENT

| 1 | OPE   | ERATING INSTRUCTIONS |                                            |    |  |
|---|-------|----------------------|--------------------------------------------|----|--|
|   | 1.1   | Symbols              | ;                                          | 5  |  |
|   | 1.2   | Definitio            | n of terms                                 | 6  |  |
| 2 | INTE  |                      | E                                          | 6  |  |
| 3 | BASI  | C SAFET              | Y INSTRUCTIONS                             | 7  |  |
| 4 | GEN   | ERAL NOT             | TES                                        | 8  |  |
|   | 4.1   | Contact              | address                                    | 8  |  |
|   | 4.2   | Warranty             | /                                          | 8  |  |
|   | 4.3   | Informat             | ion on the Internet                        | 8  |  |
| 5 | PROI  | DUCT DES             | SCRIPTION                                  | 8  |  |
| 6 | TECH  | INICAL D             | ATA                                        | 9  |  |
|   | 6.1   | Conform              | nity                                       | 9  |  |
|   | 6.2   | Standard             | ds                                         | 9  |  |
|   | 6.3   | Operatin             | g conditions                               | 9  |  |
|   | 6.4   | Mechanical data9     |                                            |    |  |
|   | 6.5   | Electrical data      |                                            |    |  |
|   | 6.6   | Type lab             | el, device labelling                       | 10 |  |
|   | 6.7   | Pin assig            | gnment                                     | 10 |  |
|   |       | 6.7.1                | M12 plug                                   |    |  |
|   |       | 6.7.2                | Terminal strip ProcessViewDisplay          | 11 |  |
|   |       | 6.7.3                | Terminal strip ProcessControlDisplay       | 11 |  |
| 7 | INST/ | ALLATION             | I                                          | 12 |  |
|   | 7.1   | Safety in            | nstructions                                | 12 |  |
|   | 7.2   | Mounting             | g on standard rails                        | 12 |  |
|   | 7.3   | Mounting             | g with magnets                             | 13 |  |
|   | 7.4   | Mount w              | ith a pipe clamp (ProcessViewDisplay only) | 13 |  |

З

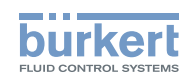

|    | 7.5  | Mounting  | g in the control cabinet1                                                        | 14        |
|----|------|-----------|----------------------------------------------------------------------------------|-----------|
|    |      | 7.5.1     | ProcessViewDisplay                                                               | 14        |
|    |      | 7.5.2     | ProcessControlDisplay                                                            | 15        |
|    | 7.6  | Connecti  | ng to the fieldbus gateway1                                                      | 15        |
| 8  | REPF | RESENTAT  | ION ON THE DISPLAY                                                               | 16        |
|    | 8.1  | Possible  | representations of the ProcessControlDisplay                                     | 16        |
| 9  | STAR | T-UP WIT  | H BÜRKERT COMMUNICATOR                                                           | 19        |
|    | 9.1  | User inte | rface1                                                                           | 19        |
|    |      | 9.1.1     | Connecting the device to the Bürkert Communicator                                | 20        |
|    | 9.2  | Configura | ation of the views via Bürkert Communicator2                                     | 20        |
|    | 9.3  | Configura | ation of the automations via Bürkert Communicator (ProcessControlDisplay only) 2 | 23        |
|    | 9.4  | Settings  | with Bürkert Communicator                                                        | 25        |
|    |      | 9.4.1     | Overview of the unit-specific setting options ProcessViewDisplay                 | 26        |
|    |      | 9.4.2     | Overview of the device-specific setting options ProcessControlDisplay            | <u>29</u> |
| 10 | MAIN | ITENANCE  | ≣                                                                                | 31        |
| 11 | TRO  | JBLESHO   | OTING                                                                            | 32        |
|    | 11.1 | Status in | dicators and measures                                                            | 32        |
| 12 | ACCI | ESSORIES  | 5                                                                                | 33        |
| 13 | DISA | SSEMBLY   |                                                                                  | 34        |
| 14 | PAC  | (Aging, T | RANSPORT                                                                         | 34        |
| 15 | STOF | RAGE      |                                                                                  | 34        |
| 16 | DISP | OSAL      |                                                                                  | 34        |

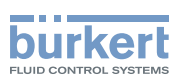

# 1 OPERATING INSTRUCTIONS

The operating instructions describe the entire life cycle of the device. Keep these instructions ready to hand at the operation site.

#### Important safety information!

- Carefully read these instructions.
- ► Above all, observe the safety instructions, intended use and operating conditions.
- ▶ Persons who work on the device must read and understand these instructions.

### 1.1 Symbols

#### DANGER!

Warns of an immediate danger!

► Failure to observe these instructions will result in death or serious injuries.

#### WARNING!

Warns of a potentially hazardous situation!

Failure to observe these instructions may result in serious injuries or death.

### 

Warns of a potential danger!

Failure to observe may result in moderate or minor injuries.

#### NOTE!

Warns of damage!

► Failure to observe the warning may result in damage to the device or the equipment.

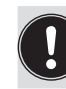

Indicates important additional information, tips and recommendations.

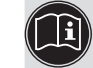

Refers to information in these operating instructions or in other documentation.

- Highlights instructions to avoid a danger.
  - $\rightarrow$  Designates a procedure which you must carry out.
- Designates a result.
- MENU Symbol for software interface texts.

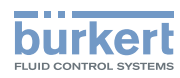

### 1.2 Definition of terms

Definition of the terms used in these instructions.

- Device: the term "Device" stands for the following device types: ME61
- büS (Bürkert system bus): the term "büS" stands for the communication bus developed by Bürkert, based on the CANopen protocol.

## 2 INTENDED USE

Non-intended use of the device may be dangerous to people, nearby equipment and the environment.

The type ME61 is used to visualise and control data on a screen.

- ► To use the device, observe the permissible data, operating conditions and conditions of use. These specifications can be found in the contract documents, the operating instructions and on the type label.
- In the potentially explosive atmosphere, only use devices that are approved for this purpose. These devices are identified by a separate Ex type label. Before use, note the information on the separate Ex type label and the Ex additional information or the separate Ex operating Instructions.

#### The device

- must not be used outdoors.
- must not be opened.
- must only be used in conjunction with third-party devices and components recommended and authorized by Bürkert.
- must only be used when in a perfect state; always ensure proper storage, transportation, installation and operation.
- only as intended.

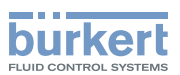

# **3 BASIC SAFETY INSTRUCTIONS**

These safety instructions do not take into account any unforeseen circumstances and events which occur during installation, operation and maintenance. The operator is responsible for observing the location-specific safety regulations, also with reference to personnel.

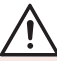

#### General hazardous situations.

To prevent injuries, observe the following:

- ▶ Use the device only when it is in a perfect state and in accordance with the operating instructions.
- ▶ Do not make any changes to the device and do not subject it to mechanical stress.
- Secure device or system to prevent unintentional activation.
- Only trained technicians may perform installation and maintenance work.
- ▶ Install the device according to the regulations applicable in the respective country.
- ► After an interruption in the power supply, ensure that the process is restarted in a controlled manner.
- Observe the general rules of technology.

#### NOTE!

Electrostatically sensitive components and assemblies.

The device contains electronic components that are susceptible to the effects of electrostatic discharging (ESD). Components that come into contact with electrostatically charged persons or objects are at risk. In the worst case scenario, these components will be destroyed immediately or fail after start-up.

- Meet the requirements specified by EN 61340-5-1 to minimise or avoid the possibility of damage caused by a sudden electrostatic discharge.
- ▶ Do not touch electronic components when the supply voltage is connected.

7

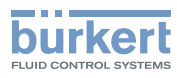

# 4 GENERAL NOTES

### 4.1 Contact address

#### Germany

Bürkert Fluid Control Systems Sales Center Christian-Bürkert-Str. 13-17 D-74653 Ingelfingen Tel. + 49 (0) 7940 - 10-91 111 Fax + 49 (0) 7940 - 10-91 448 E-mail: info@burkert.com

#### International

The contact addresses can be found online at:

country.burkert.com

### 4.2 Warranty

A precondition for the warranty is that the device is used as intended in consideration of the specified operating conditions.

### 4.3 Information on the Internet

Operating instructions and data sheets for the Bürkert products can be found on the Internet at:

country.burkert.com

# 5 PRODUCT DESCRIPTION

The display type ME61 is used for visualisation and control of process data.

| Function                            | ProcessViewDisplay | ProcessControlDisplay |
|-------------------------------------|--------------------|-----------------------|
| Maximum number of values per layout | 4                  | 4                     |
| Maximum layouts                     | 1                  | 16                    |
| Display size (inch)                 | 3.5                | 7                     |

Table 1: Product description

The Bürkert Communicator software is required to configure the display.

The Bürkert Communicator type 8920 can be downloaded free of charge from the Bürkert homepage. In addition to the software, the USB-büS interface set 1 type 8923, available as an accessory, is required. See chapter <u>"12 Accessories"</u>.

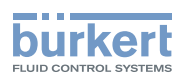

## 6 TECHNICAL DATA

## 6.1 Conformity

The device conforms to the EU directives as per the EU Declaration of Conformity (if applicable).

### 6.2 Standards

The applied standards, which are used to demonstrate conformity with the directives, are listed in the EU type examination certificate and/or the EU Declaration of Conformity (if applicable).

## 6.3 Operating conditions

#### WARNING!

Risk of injury due to malfunction if used outdoors.

Do not use the device outdoors and keep it away from heat sources that could cause the permissible temperature range to be exceeded.

#### Permitted

ambient temperature range: +10 °C...+60 °C

Altitude: Up to 2000 m above sea level

#### 6.4 Mechanical data

| Dimensions:       | See data sheet for Type ME61 |  |  |
|-------------------|------------------------------|--|--|
| Housing material: | Polycarbonate                |  |  |

### 6.5 Electrical data

Supply voltage: 24 V DC ±10%

Degree of protection: IP 65 (ProcessControlDisplay) / IP67 (ProcessViewDisplay) according to EN 60529 / IEC 60529 (only with correctly connected cable)

Connection: M12 plug A-coded

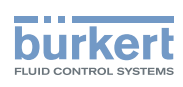

## 6.6 Type label, device labelling

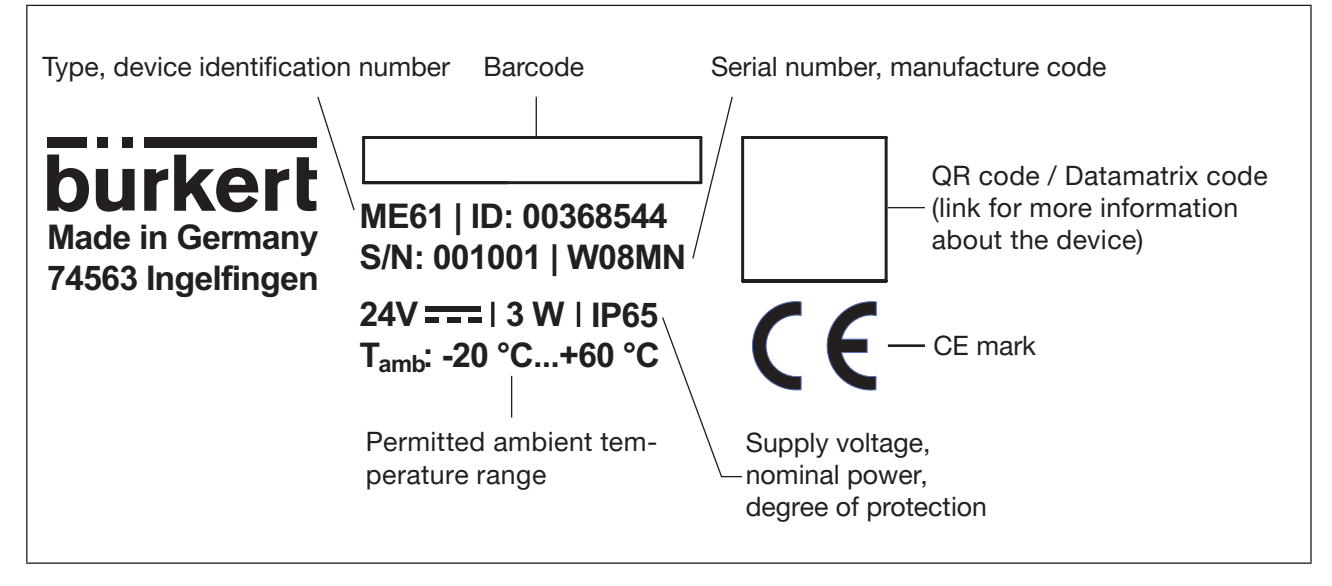

Image 1: Description of type label and device labelling

## 6.7 Pin assignment

### 6.7.1 M12 plug

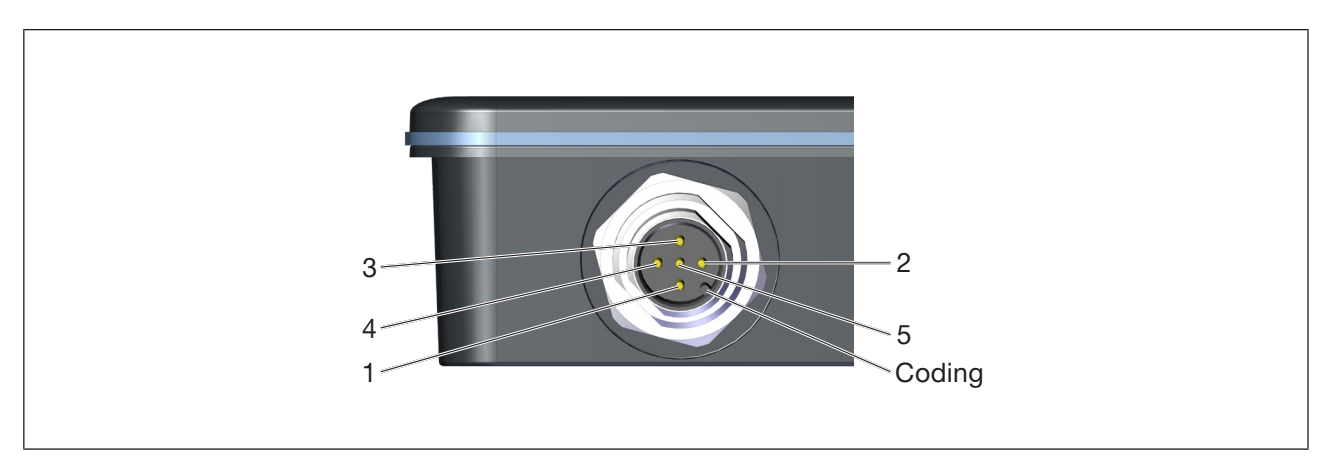

Image 2: M12 plug pin assignment

| Item | Assignment | Function          | Colour |
|------|------------|-------------------|--------|
| 1    | FE/CAN GND | Shielding         | brown  |
| 2    | 24 V DC    | Supply            | white  |
| 3    | GND        | Supply            | blue   |
| 4    | CAN_H      | büS communication | black  |
| 5    | CAN L      | büS communication | grey   |

Table 2: M12 plug pin assignment

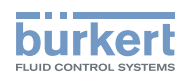

#### 6.7.2 Terminal strip ProcessViewDisplay

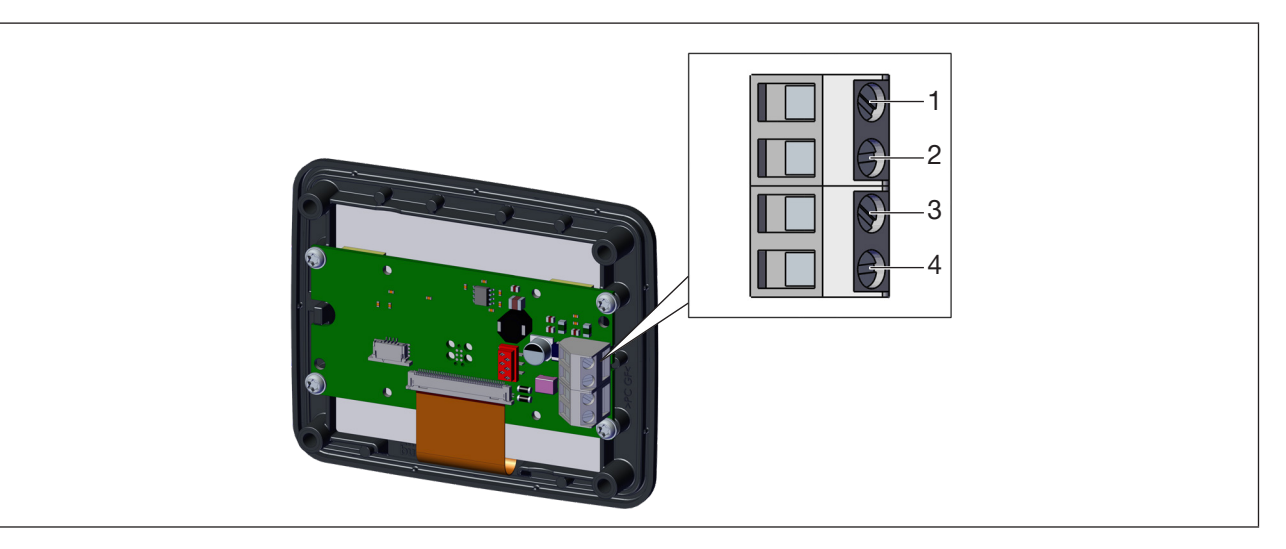

Image 3: Terminal strip pin assignment ProcessViewDisplay

| Item | Assignment | Function          |
|------|------------|-------------------|
| 1    | GND        | Supply            |
| 2    | CAN_L      | büS communication |
| 3    | CAN_H      | büS communication |
| 4    | 24 V       | Supply            |

 Table 3:
 Terminal strip pin assignment ProcessViewDisplay

### 6.7.3 Terminal strip ProcessControlDisplay

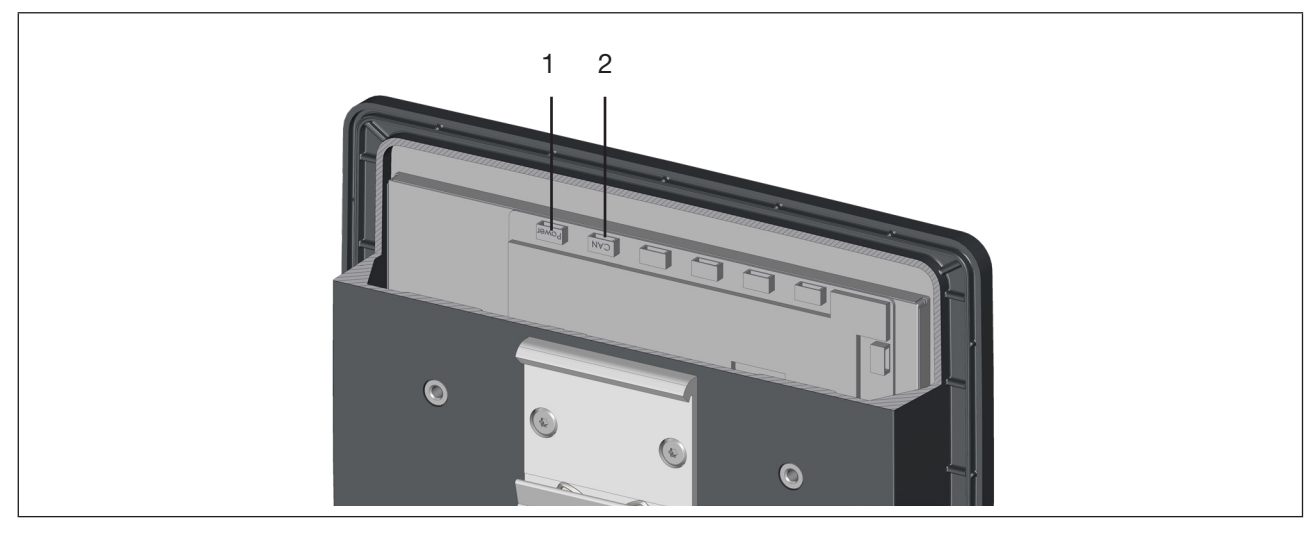

Image 4: Terminal strip pin assignment ProcessControlDisplay

| Item | Assignment | Function          |
|------|------------|-------------------|
| 1    | Power      | Supply            |
| 2    | CAN        | büS communication |

English

 Table 4:
 Terminal strip pin assignment ProcessControlDisplay

11

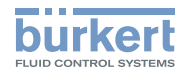

# 7 INSTALLATION

## 7.1 Safety instructions

#### WARNING!

Risk of injury due to improper installation.

- ▶ Installation may be carried out by authorised technicians only and with the appropriate tools.
- ► Secure the system against unintentional activation.
- ► Following installation, ensure a controlled restart.

Fastening sets are listed in chapter "12 Accessories" on page 33.

### 7.2 Mounting on standard rails

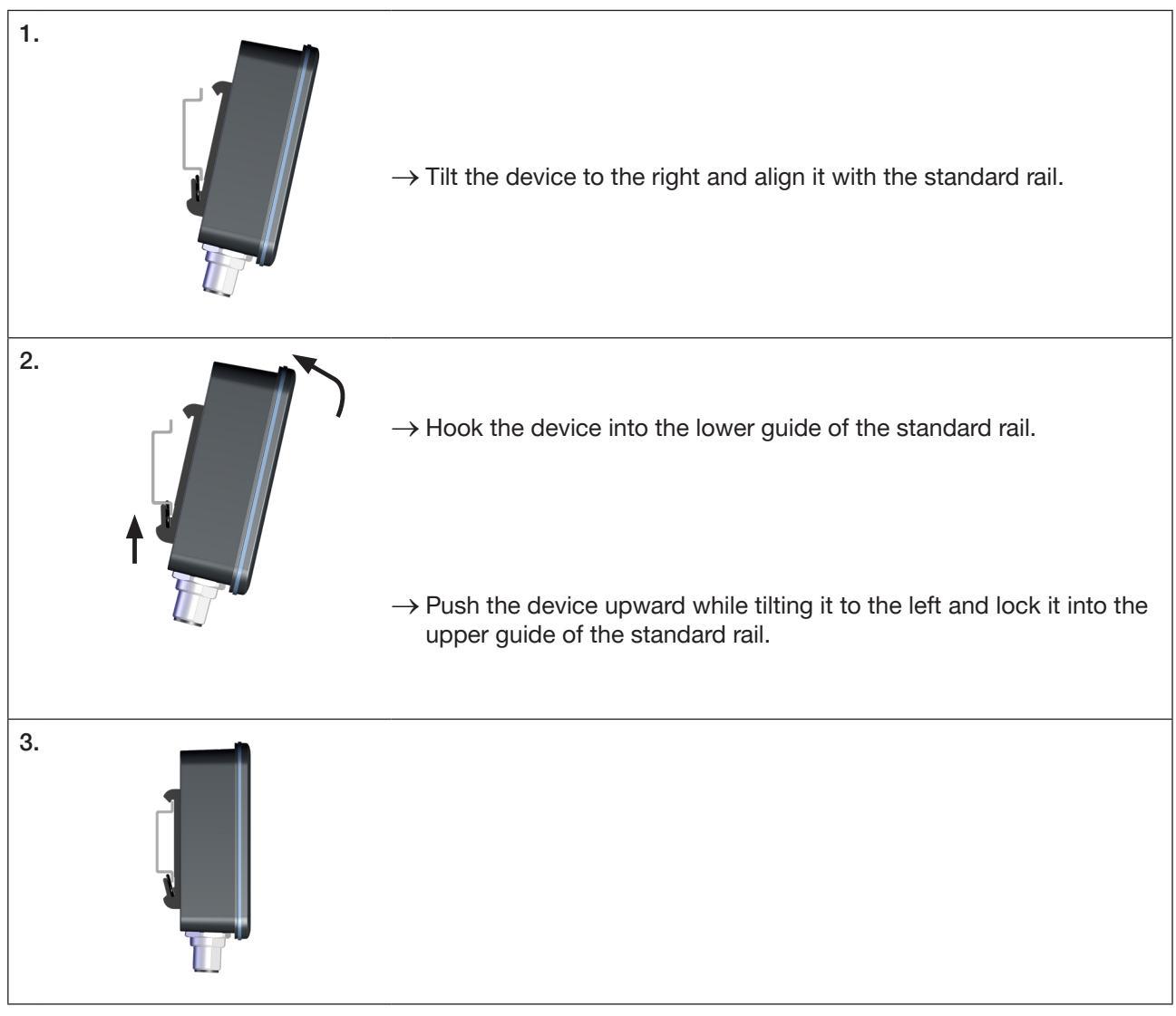

12

Image 5: Mounting the device onto the standard rail

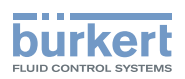

## 7.3 Mounting with magnets

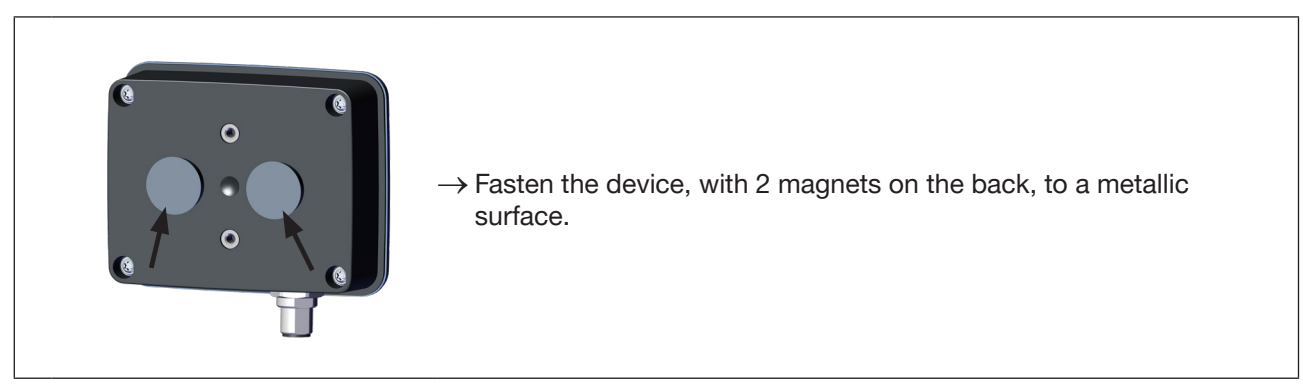

Image 6: Mounting the device with magnets

## 7.4 Mount with a pipe clamp (ProcessViewDisplay only)

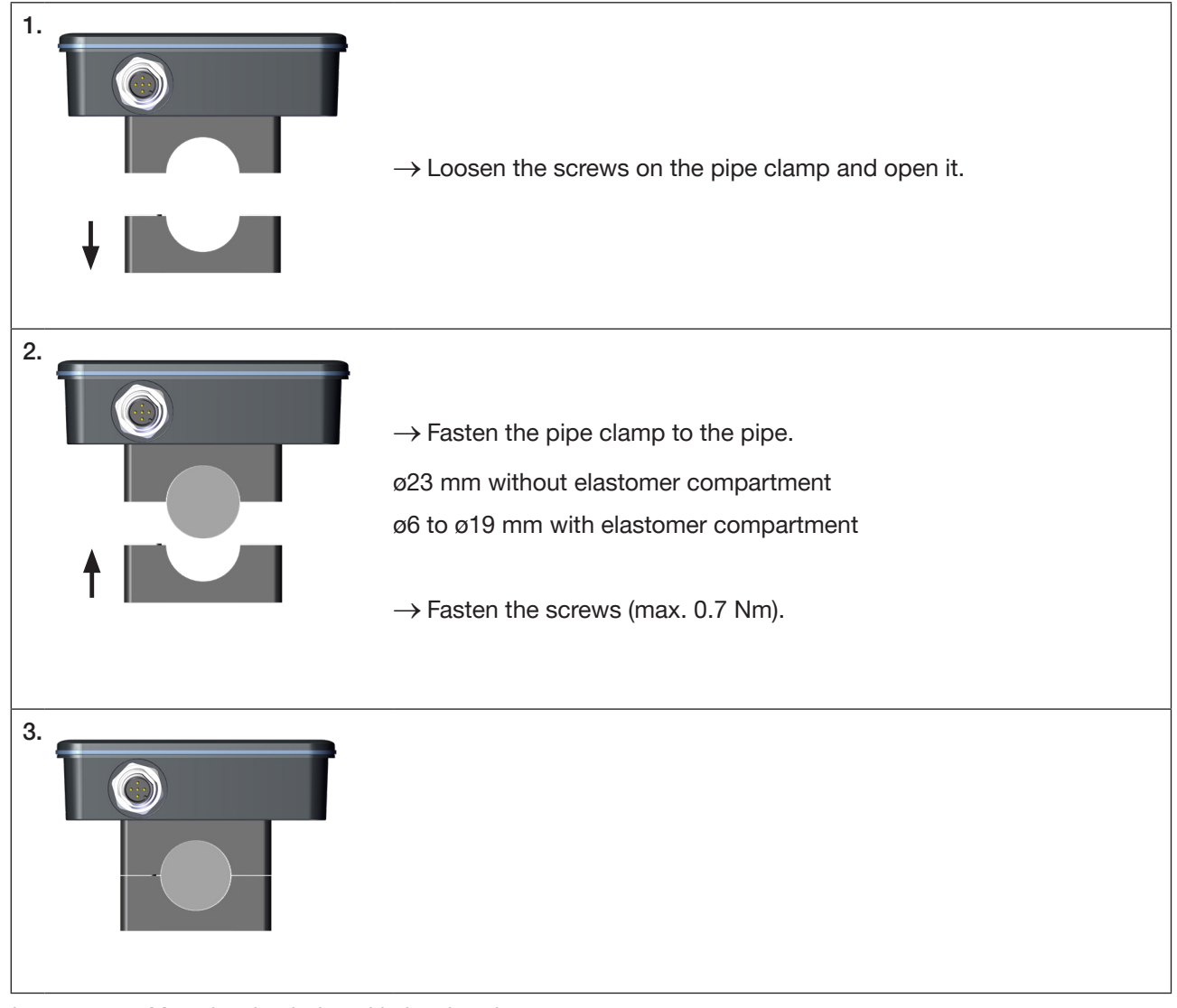

#### Image 7: Mounting the device with the pipe clamp

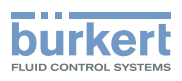

## 7.5 Mounting in the control cabinet

#### 7.5.1 ProcessViewDisplay

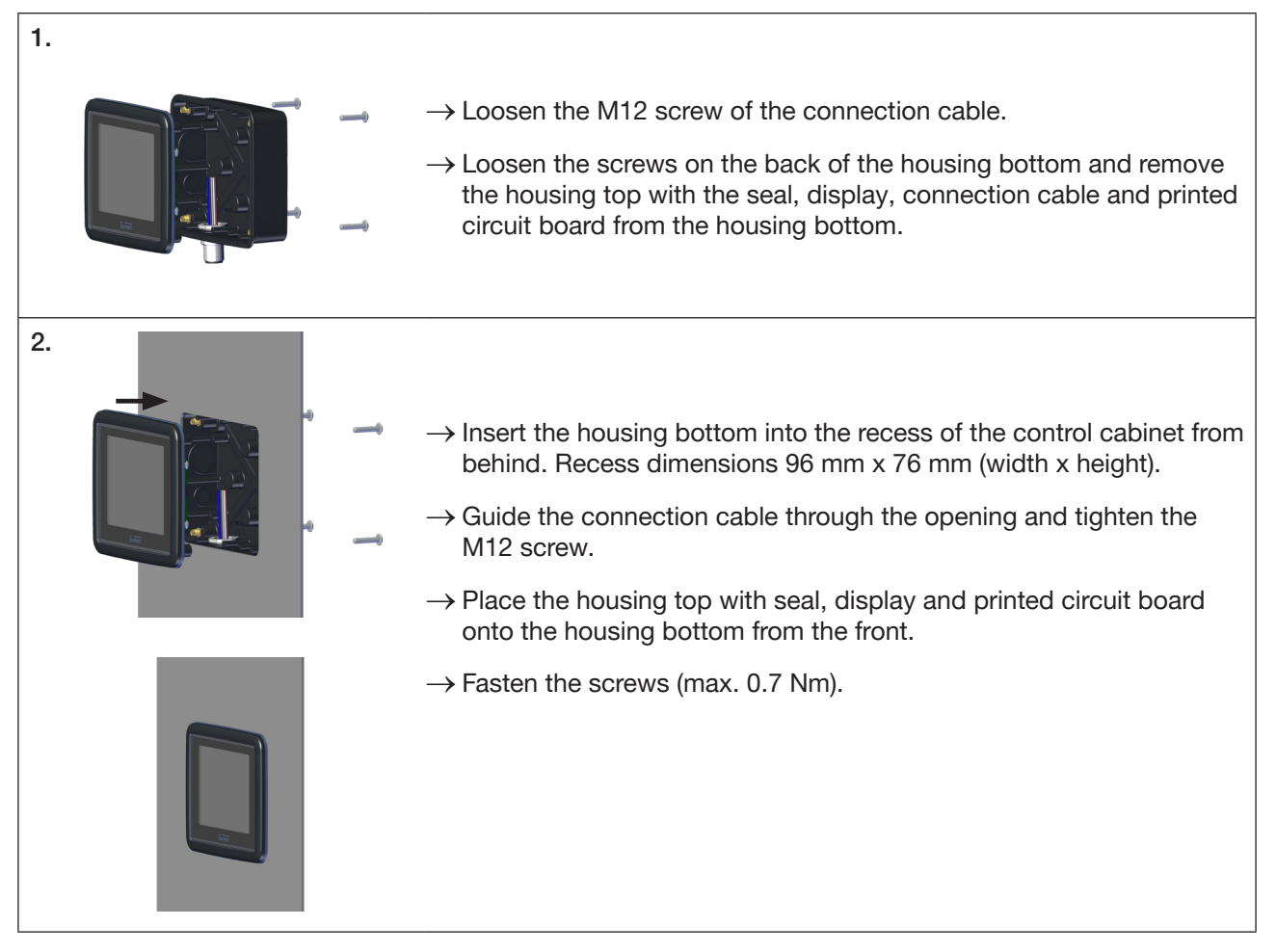

Image 8: Mounting the unit in control cabinet (ProcessViewDisplay)

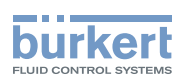

### 7.5.2 ProcessControlDisplay

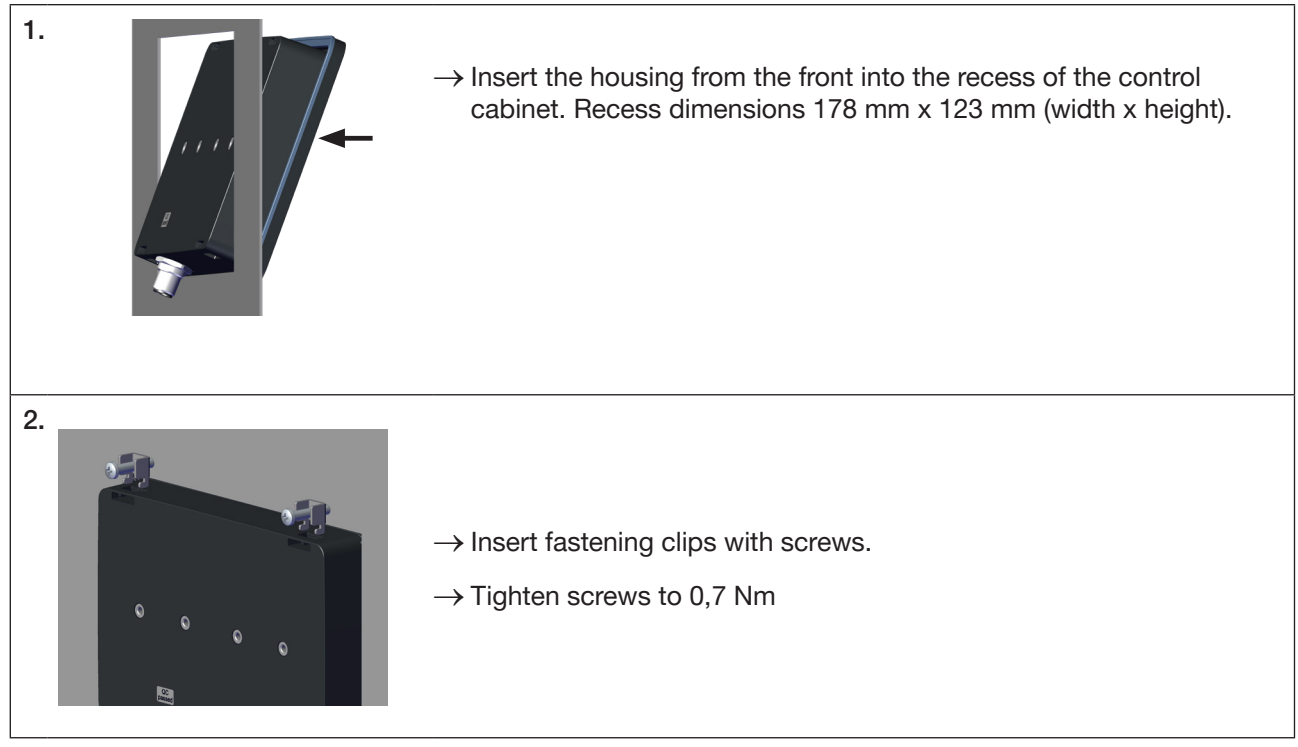

Image 9: Mounting the unit in the control cabinet (ProcessControlDisplay)

## 7.6 Connecting to the fieldbus gateway

- → Connect the 5-pin plug of the ME61 to the socket of the fieldbus gateway ME63 in accordance with the pin assignment.
- $\rightarrow$  Connect the 5-pin socket of the USB-büS interface set to the ME63 fieldbus gateway.

#### Pin assignment

|     | Pin | Assignment | Function          |
|-----|-----|------------|-------------------|
| 4 3 | 1   | FE/CAN_GND | Shielding         |
|     | 2   | 24 V       | Supply            |
|     | 3   | GND        | Supply            |
| 1 2 | 4   | CAN_H      | büS communication |
|     | 5   | CAN_L      | büS communication |

Table 5: Pin assignment M12, A-coded

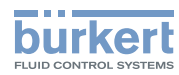

## 8 REPRESENTATION ON THE DISPLAY

### 8.1 Possible representations of the ProcessControlDisplay

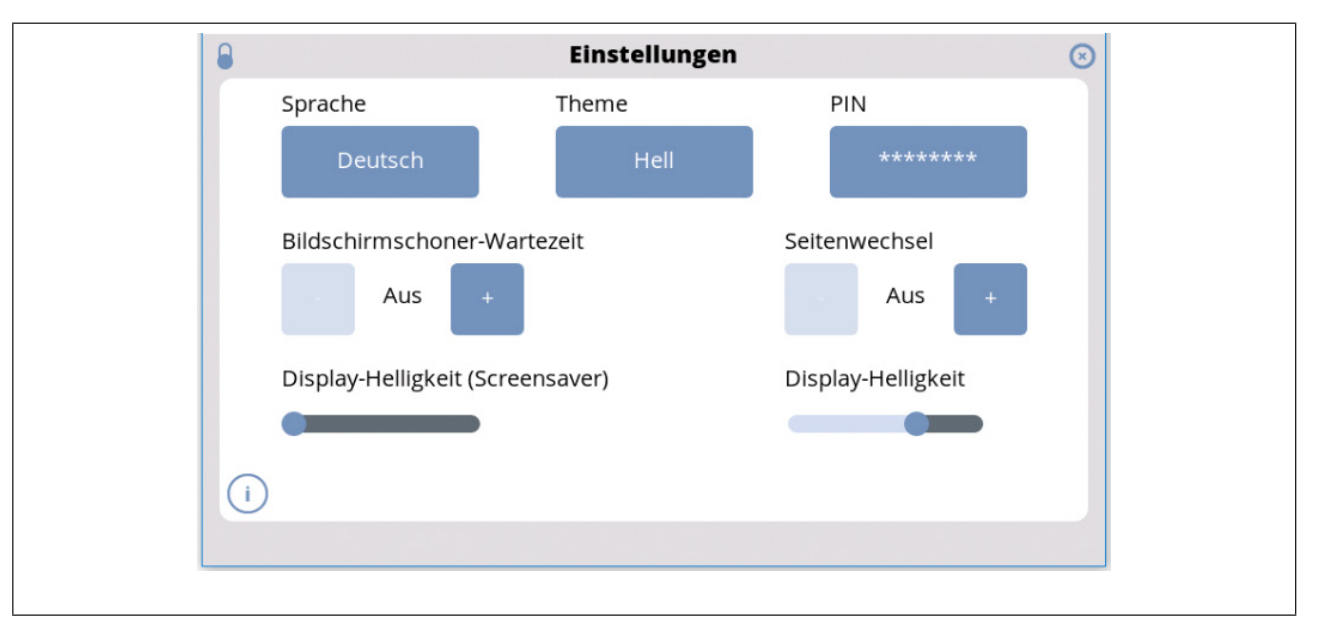

#### Image 10: Settings

| Function                                                                                        |
|-------------------------------------------------------------------------------------------------|
| Setting the displayed language.                                                                 |
| Setting of the displayed theme (light/dark).                                                    |
| Set PIN for system-relevant functions.                                                          |
| Time until the screen saver is displayed. On the Off setting, the screen saver is switched off. |
| Automatic change between the set layouts.                                                       |
| Setting the brightness of the screen while displaying the screen saver                          |
| Setting the brightness of the screen in normal mode                                             |
|                                                                                                 |

Table 6: Settings

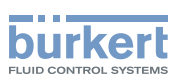

| P                                          | Settings            |                  |
|--------------------------------------------|---------------------|------------------|
|                                            | Displayed name      | ProcContrDispl 0 |
|                                            | ldent. number       | 368545           |
|                                            | Manufacture date    | YYYY-MM-DD       |
| E CONSTRAIS                                | Software version    | A.01.04.01       |
| https://pr.burkert.com/?<br>id=368545&sn=0 | Hardware version    | A.00.00.00       |
|                                            | Serial number       | 0                |
|                                            | Product type number | ME61             |
| Back                                       | CANopen address     | 61               |
|                                            |                     |                  |
|                                            |                     |                  |

Image 11: QR code

Scanning the QR code on the display can take up to 5 seconds. If the QR code cannot be read, please contact the Bürkert sales office.

The QR code refers to the product page on the Bürkert homepage.

| Values                  |    | Actions                 | 0  |
|-------------------------|----|-------------------------|----|
| FLOWave - Totalizer #1  | ۲  | FLOWave - Totalizer # 2 |    |
| 24.00                   |    | 52.00                   |    |
| (i)                     | мі | ()                      | мі |
| FLOWave - Totalizer # 3 | ?  | FLOWave - Totalizer # 4 | ×  |
| 68.00                   |    | 10.00                   |    |
| ()                      | мі | ()                      | м  |
|                         |    |                         |    |

#### Image 12: NAMUR status

| Colour | Meaning              |
|--------|----------------------|
| Red    | Failure              |
| Orange | Function check       |
| Yellow | Out of specification |
| Blue   | Maintenance required |

Table 7: NAMUR status

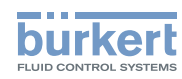

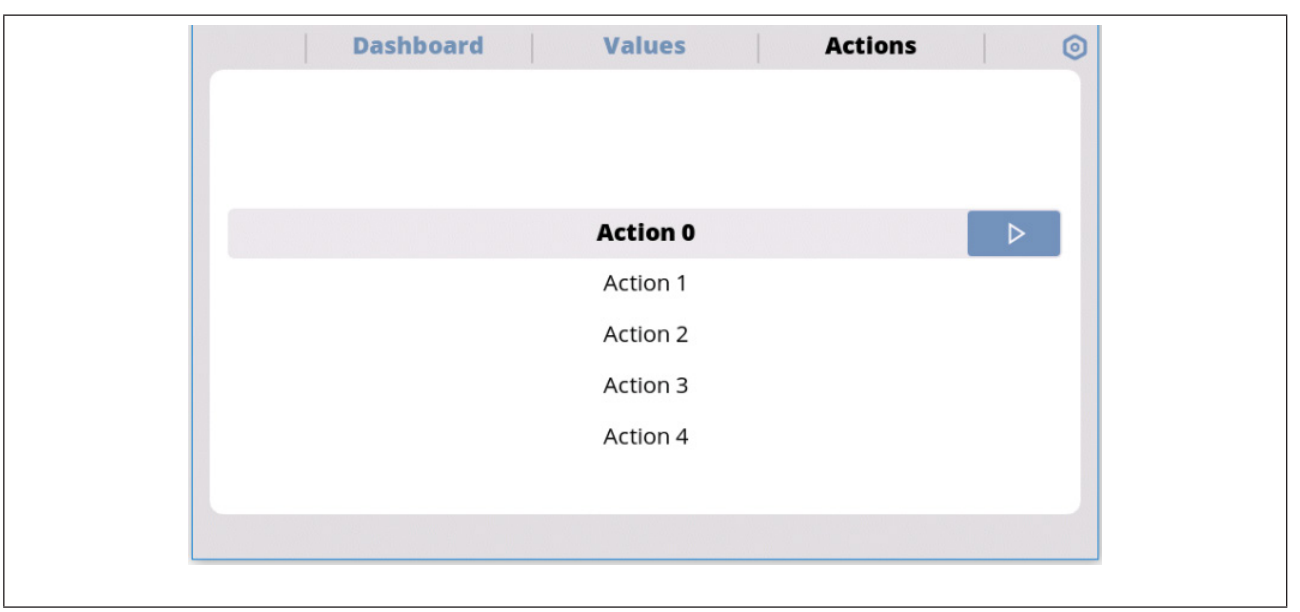

Image 13: Actions

 $\rightarrow$  Perform action by pressing button  $\square$ .

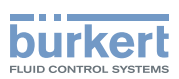

# 9 START-UP WITH BÜRKERT COMMUNICATOR

The displayed data fields can only be set on a PC with the Bürkert Communicator software; see chapter <u>"9.2</u> <u>Configuration of the views via Bürkert Communicator</u>".

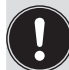

The Bürkert Communicator software can be downloaded free of charge from the Bürkert website. In addition to the software, the USB-büS-interface, available as an accessory, is required.

This chapter describes the basic use of the Bürkert Communicator. Detailed information on using the Bürkert Communicator software can be found on the Bürkert website at: <u>country.burkert.com</u>  $\rightarrow$  8920  $\rightarrow$  Downloads "Operating instructions"

## 9.1 User interface

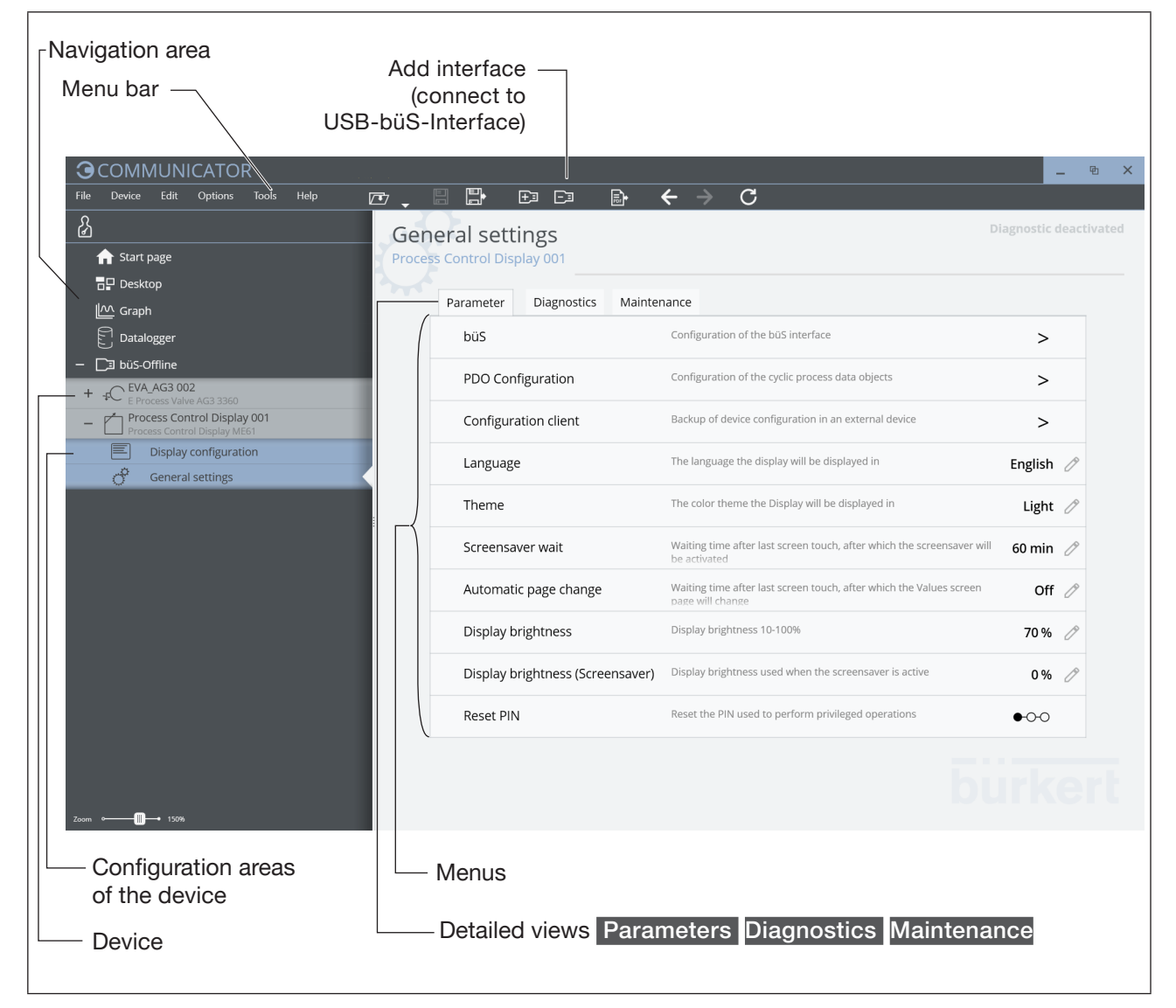

Image 14: Bürkert Communicator user interface

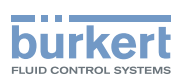

#### 9.1.1 Connecting the device to the Bürkert Communicator

The Bürkert Communicator can be connected to the device via a büS network or with the büS stick.

- $\rightarrow$  Install Bürkert Communicator on the PC.
- → Use the USB-büS-interface to establish the connection between the device and the PC. Not required for the devices in a büS network.
- $\rightarrow$  Start Bürkert Communicator.
- $\rightarrow$  In the menu bar, click the +3 icon for Add interface.
- → Select büS stick or büS via network
- $\rightarrow$  Complete.
- The device is connected to Bürkert Communicator and is displayed in the navigation area.

#### 9.2 Configuration of the views via Bürkert Communicator

- → Connect to the Bürkert Communicator software. See chapter <u>"9.1.1 Connecting the device to the Bürkert Communicator"</u>
- $\rightarrow$  <u>Select</u> Display configuration in the navigation area.

| <b>G</b> COMMUNICATOR                                    |                       | _ ® | × |
|----------------------------------------------------------|-----------------------|-----|---|
| File Device Edit Options Tools Help                      |                       |     |   |
| ß                                                        | Display configuration |     |   |
| ▲ Start page                                             |                       |     |   |
| Desktop                                                  |                       |     |   |
| M Graph                                                  |                       |     |   |
| Datalogger                                               |                       |     |   |
| – 🗖 büS-Offline                                          |                       |     |   |
| + + EVA_AG3 002<br>E Process Valve AG3 3360              |                       |     |   |
| Process Control Display 001 Process Control Display ME61 |                       |     |   |
| Display configuration                                    |                       |     |   |
| 💣 General settings                                       |                       |     |   |
|                                                          |                       |     |   |
|                                                          |                       |     |   |
|                                                          |                       |     |   |
|                                                          |                       |     |   |
|                                                          |                       |     |   |
|                                                          |                       |     |   |
|                                                          |                       |     |   |
|                                                          |                       |     |   |
|                                                          | Action 1              |     |   |
|                                                          | Action 2<br>Actions 7 |     |   |
|                                                          | Action 5<br>Action 6  |     |   |
| Zoom • 150%                                              |                       |     |   |
| 15 0 1 1                                                 |                       |     |   |

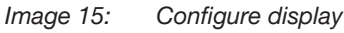

- $\rightarrow$  Select button  $^{\circ}$  .
- $\rightarrow$  New layout page is created.

Up to 16 (ProcessControlDisplay) or 1 (ProcessViewDisplay) layout pages can be created. The graph function is only available with the ProcessControlDisplay.

20

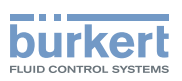

| <u>}</u>                                                 | Display configur | ation                            | Apply changes   |               | Discard changes |
|----------------------------------------------------------|------------------|----------------------------------|-----------------|---------------|-----------------|
| Start page                                               |                  |                                  | •               |               |                 |
|                                                          |                  |                                  |                 | \$            |                 |
| Graph                                                    |                  |                                  |                 |               |                 |
| E Datalogger                                             |                  |                                  |                 | <b>••</b>     | _               |
| 🗇 🗔 büS-Offline                                          |                  |                                  |                 |               |                 |
| + + C EVA_AG3 002<br>E Process Valve AG3 3360            |                  | CJ                               | 63              | Value         |                 |
| Process Control Display 001 Process Control Display ME61 |                  |                                  |                 |               |                 |
| Display configuration                                    |                  |                                  |                 | Value 1       |                 |
| 🕈 General settings                                       |                  |                                  |                 |               | _               |
|                                                          |                  |                                  |                 | Value 2       |                 |
|                                                          |                  |                                  |                 | Value 1       |                 |
|                                                          |                  | <b>A</b>                         | •               | Value 2 Value | :3              |
|                                                          |                  |                                  |                 | Value 1 Value | 2               |
|                                                          |                  |                                  |                 | -             |                 |
|                                                          |                  |                                  |                 |               |                 |
|                                                          |                  |                                  |                 |               |                 |
|                                                          |                  | Action 1<br>Action 2<br>Action 3 | Value 1 Value 2 |               |                 |
|                                                          |                  | Action 4                         |                 | c)            |                 |

Image 16: Configure layout

 $\rightarrow$  Select button  $\blacksquare$ .

ightarrow Select the division of the layout.

 $\rightarrow$  Select the button to be configured.

|             |                         | 0       |  |
|-------------|-------------------------|---------|--|
| Devices     | Functions               | Values  |  |
| EVA_AG3 002 | -FC Position controller | O→ POS  |  |
|             | Inputs / Outputs        | O→ CMD* |  |
|             |                         |         |  |
|             |                         |         |  |
|             |                         |         |  |
|             |                         |         |  |
|             |                         |         |  |
|             |                         |         |  |

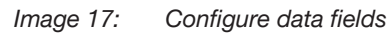

 $\rightarrow$  Select the Next button.

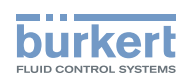

|                          | J               |              |
|--------------------------|-----------------|--------------|
|                          | Value           |              |
|                          | 95,0            |              |
|                          | %               |              |
|                          |                 |              |
| Name                     | Value           |              |
| Unit                     | 96              | $\sim$       |
| Decimal places           | 1               |              |
| Preview value 🕜          | 95 %            |              |
| Advanced display setting | jS              |              |
| S Graph settings         |                 |              |
| Minimum value 0          | Maximum value 0 |              |
| Time interval 1 n        | inute           | $\mathbf{v}$ |
|                          |                 |              |

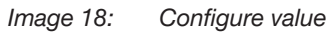

| Name             |                   | Function                                                                                                  |  |  |
|------------------|-------------------|----------------------------------------------------------------------------------------------------|--|--|
| Simulation value |                   | A simulated value that is displayed to visualise the settings.                                            |  |  |
| Na               | me                | Freely selectable name of the value                                                                       |  |  |
| Un               | it                | Displayed unit                                                                                            |  |  |
| Decimal places   |                   | Decimal places displayed                                                                                  |  |  |
| Preview value    |                   | Simulated value sent by the selected partner                                                              |  |  |
| Ac               | tivate graph      | Graph is displayed (3 curves with 100 measuring points each, average value, minimum value, maximum value) |  |  |
|                  | Minimum / Maximum | Minimum and maximum displayed value (scaling of the Y-axis)                                               |  |  |
|                  | Time              | Interval of the update and distribution of the 100 measuring points on the X-axis (1 minute to 4 weeks)   |  |  |

Table 8:Layout configuration settings

#### $\rightarrow$ Press Finish.

 $\rightarrow$  Set the remaining desired values.

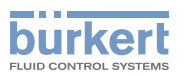

 $\rightarrow$  Select Apply changes.

All configured devices are re-started.

You have configured the views.

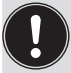

Up to 4 values can be displayed. Depending on the number of selected values, the display is divided into up to 4 squares. (for ProcessViewDisplay)

### 9.3 Configuration of the automations via Bürkert Communicator (ProcessControlDisplay only)

- → Connect to the Bürkert Communicator software. See chapter <u>"9.1.1 Connecting the device to the Bürkert Communicator"</u>
- $\rightarrow$  <u>Select</u> Display configuration in the navigation area.

|                                                                                       |                       | - @ | × |
|---------------------------------------------------------------------------------------|-----------------------|-----|---|
| File Device Edit Options Tools Help                                                   |                       |     |   |
|                                                                                       | Display configuration |     |   |
| Start page                                                                            |                       |     |   |
| Desktop                                                                               |                       |     |   |
| Graph                                                                                 |                       |     |   |
| Datalogger                                                                            |                       |     |   |
| — 🔲 büS-Offline                                                                       |                       |     |   |
| + + EVA_AG3 002<br>E Process Valve AG3 3360                                           |                       |     |   |
| <ul> <li>Process Control Display 001</li> <li>Process Control Display ME61</li> </ul> |                       |     |   |
| Display configuration                                                                 |                       |     |   |
| ් General settings                                                                    |                       |     |   |
|                                                                                       |                       |     |   |
|                                                                                       |                       |     |   |
|                                                                                       |                       |     |   |
|                                                                                       |                       |     |   |
|                                                                                       |                       |     |   |
|                                                                                       |                       |     |   |
|                                                                                       |                       |     |   |
|                                                                                       |                       |     |   |
|                                                                                       |                       |     |   |
|                                                                                       | Action 1<br>Action 2  |     |   |
|                                                                                       | Action 3<br>Action 4  |     |   |
|                                                                                       | Action 5<br>Action 6  |     |   |
| Zoom • 150%                                                                           |                       |     |   |
| mage 19: Configure display                                                            |                       |     |   |

 $\rightarrow$  Select button

 $\rightarrow$  Automations are called up.

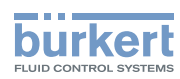

| GCOMMUNICATOR<br>File Device Edit Options Tools Help                                                          |                                                                                                    |
|----------------------------------------------------------------------------------------------------|----------------------------------------------------------------------------------------------------|
| 分 Start page 日 Desktop                                                                                        | Display configuration                                                                               |
| LAAAAAAAAAAAAAAAAAAAAAAAAAAAAAAAAAAAA                                                                         | Reset Totalizer                                                                                     |
| + →C EVA_AG3 002<br>E Process Valve AG3 3360<br>- Process Control Display 001<br>Process Control Display ME61 |                                                                                                    |
| Display configuration     General settings                                                                    |                                                                                                    |
|                                                                                                    |                                                                                                    |
|                                                                                                    |                                                                                                    |
|                                                                                                    | Accont                                                                                              |
| Zoom •                                                                                                    | Action 2     Value 1     Value 2       Action 3     Action 4       Action 5     Value 3     Value 4 |
| mage 20: Automations                                                                                          |                                                                                                    |

- $\rightarrow$  Select button igodot .
- New automation is created.
- $\rightarrow$  Select existing automation.
- Automation is opened.

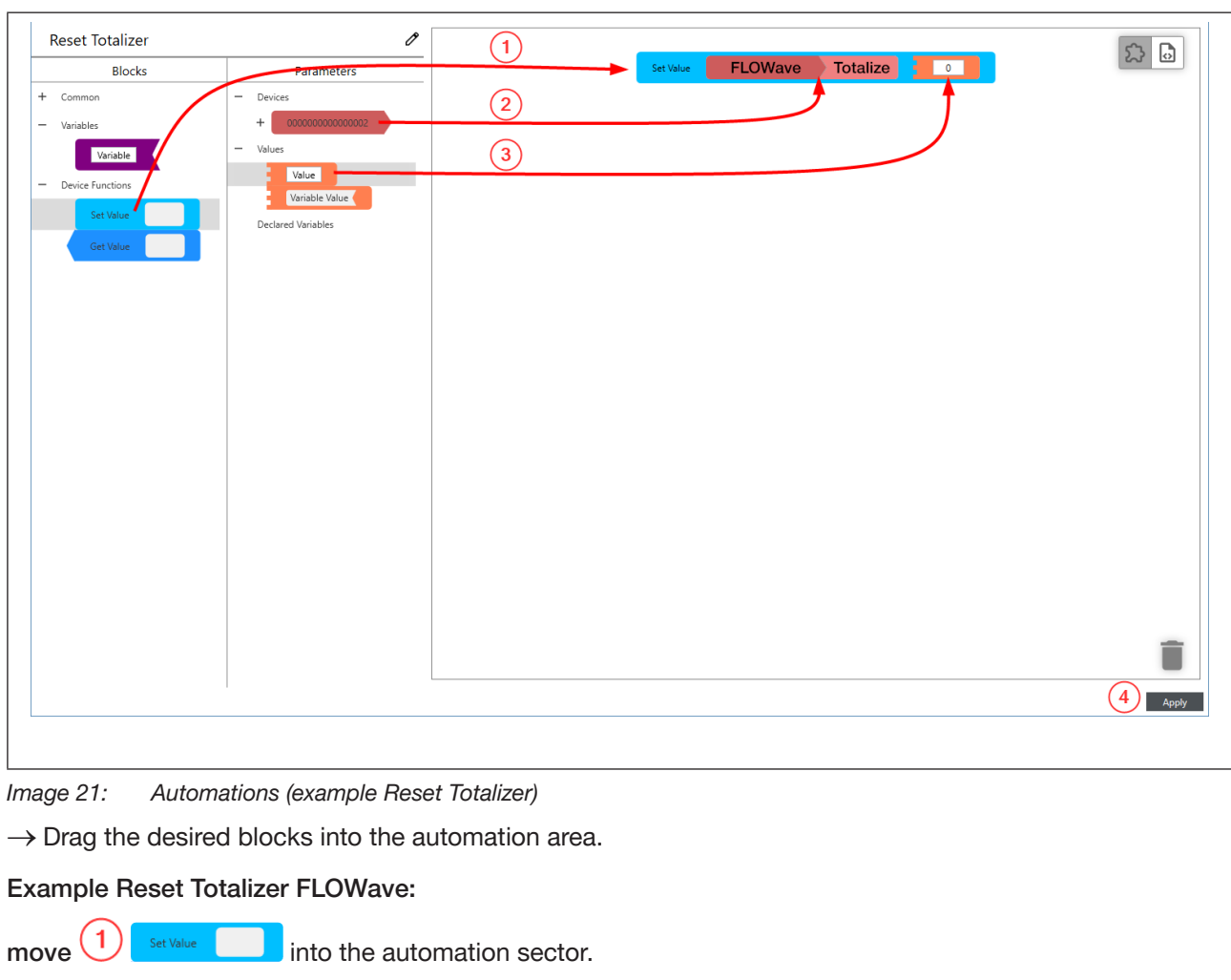

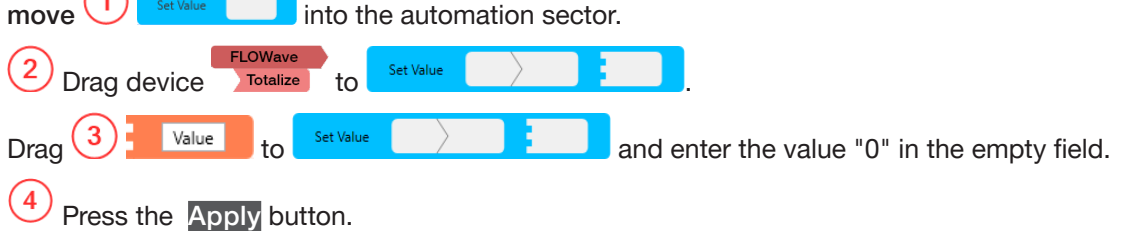

Source "Reset Totalizer" automation is completed.

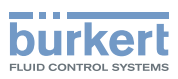

## 9.4 Settings with Bürkert Communicator

The device is set on the PC with Bürkert Communicator.

The upper part of the device display flashes while settings are made with Bürkert Communicator.

#### 9.4.1 Overview of the unit-specific setting options ProcessViewDisplay

The following overview of the setting options contains only the device-specific settings for the ProcessView-Display ME61 and not the description of the Bürkert Communicator software.

The detailed description of the operation and setting of the Bürkert Communicator software can be found on the homepage: <u>www.burkert.com</u>  $\rightarrow$  Type 8920

| Communicator: Configuration area General settings |                                           |                                                                                                    |                                                                                          |  |
|---------------------------------------------------|-------------------------------------------|----------------------------------------------------------------------------------------------------|------------------------------------------------------------------------------------------|--|
| Detailed view                                     | Setting                                   |                                                                                                    |                                                                                          |  |
| Parameters                                        | büS                                       | Configuration                                                                                          | n of the büS interface                                                                   |  |
|                                                   |                                           | Assign displ                                                                                           | ayed name for display and Bürkert Communicator.                                          |  |
|                                                   |                                           | Location Spe                                                                                           | ecify location displayed for the device.                                                 |  |
|                                                   |                                           | Description Enter description text for tooltips                                                        |                                                                                          |  |
|                                                   |                                           | Advanced                                                                                               | Unique device name for partner assignment.                                               |  |
|                                                   |                                           |                                                                                                    | Specify Baud rate.                                                                       |  |
|                                                   |                                           |                                                                                                    | Specify set CANopen address.                                                             |  |
|                                                   |                                           |                                                                                                    | View CANopen address.                                                                    |  |
|                                                   |                                           |                                                                                                    | Bus operation mode Set operation mode of the büS interface.                              |  |
|                                                   |                                           |                                                                                                    | Show errors from büS partners Set whether and from which consumer errors are displayed.  |  |
|                                                   |                                           |                                                                                                    | Deallocation delay Time from the loss of a consumer until deletion of its configuration. |  |
|                                                   | Configuration<br>client                   | Operation m<br>by another de                                                                           | ode defines whether the configuration will be managed evice.                             |  |
|                                                   |                                           | Changing operation mode Changing the operation mode between active, inactive and automatic activation. |                                                                                          |  |
|                                                   | Configuration<br>of the decimal<br>places | Wizard for setting up the decimal places.                                                              |                                                                                          |  |

Table 9:

Setting options in Bürkert Communicator, configuration area "General settings", parameters detailed view

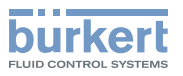

| Communicato      | r: Configuration ar                | ea General settings                                                                                                    |                                                                       |
|------------------|------------------------------------|----------------------------------------------------------------------------------------------------|-----------------------------------------------------------------------|
| Detailed<br>view | Menu                               |                                                                                                    |                                                                       |
| Diagnostics      | Device status                      | Operating duration                                                                                                    | In these menus,                                                       |
|                  |                                    | Device boot counter                                                                                                    | the current                                                           |
|                  |                                    | Transferable memory status                                                                                                    | plaved, not set.                                                      |
|                  | büS status                         | Receive errors Number since restart.                                                                                                    |                                                                       |
|                  |                                    | Max. receive errors Most serious receive error that was issued in the same way as the device status is displayed.<br>The display can be reset to 0. |                                                                       |
|                  |                                    | Send errors Number since restart.                                                                                                    |                                                                       |
|                  |                                    | Max. send errors Most serious send error that was issued in the same way as the device status is displayed.<br>The display can be reset to 0.       |                                                                       |
|                  |                                    | Reset error counter                                                                                                    |                                                                       |
|                  |                                    | CANopen status operational or pre-operational                                                                                                    |                                                                       |
|                  | Logbook The log type, time and sig | book lists all warning messages and error messages w<br>nature.                                                                                     | ith details of the                                                    |
|                  | The messages dis                   | played in the logbook can be updated, saved and dele                                                                                                | eted.                                                                 |
|                  | Configuration client               | Transferable memory status<br>Status<br>Reconfiguration counter                                                                                     | In these menus,<br>the current<br>values are dis-<br>played, not set. |
|                  |                                    |                                                                                                    |                                                                       |

Table 10: Setting options in Bürkert Communicator, configuration area "General settings", diagnostics detailed view

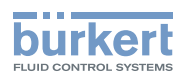

| Communicator  | r: Configuration area Gen | eral settings                                                                                                    |                                                                     |
|---------------|---------------------------|----------------------------------------------------------------------------------------------------|---------------------------------------------------------------------|
| Detailed view | Setting                   |                                                                                                    |                                                                     |
| Maintenance   | Device information        | Displayed name only displayed if a name<br>was entered in the menu of the same name<br>for the Parameters detailed view.<br>Identification number of the device.<br>Serial number of the device.<br>Software identification number<br>Software version<br>büS version<br>Hardware version<br>Product type | In these menus,<br>the current values<br>are displayed, not<br>set. |
|               | Reset device              | Manufacturing date         eds version         Device driver       Driver version         Firmware group         DLL version         Place of origin         Restart Restart the device         Factory reset         Reset device to factory setting                                                     | -<br>-<br>-<br>-<br>-<br>-                                          |

 Table 11:
 Setting options in Bürkert Communicator, configuration area "General settings", maintenance detailed view

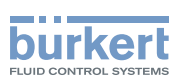

#### 9.4.2 Overview of the device-specific setting options ProcessControlDisplay

The following overview of the setting options contains only the device-specific settings for the ProcessView-Display ME61 and not the description of the Bürkert Communicator software.

The detailed description of the operation and setting of the Bürkert Communicator software can be found on the homepage: <u>www.burkert.com</u>  $\rightarrow$  Type 8920

| Communicator: Configuration area General settings |                                        |                                                                                     |                                                                                                    |  |  |
|---------------------------------------------------|----------------------------------------|-------------------------------------------------------------------------------------|----------------------------------------------------------------------------------------------------|--|--|
| Detailed view                                     | Setting                                |                                                                                     |                                                                                                    |  |  |
| Parameters                                        | büS                                    | Configuration of the büS interface                                                  |                                                                                                    |  |  |
|                                                   |                                        | Assign displ                                                                        | layed name for display and Bürkert Communicator.                                                       |  |  |
|                                                   |                                        | Location Sp                                                                         | ecify location displayed for the device.                                                               |  |  |
|                                                   |                                        | Description                                                                         | Enter description text for tooltips                                                                    |  |  |
|                                                   |                                        | Advanced                                                                            | Unique device name for partner assignment.                                                             |  |  |
|                                                   |                                        |                                                                                     | Specify Baud rate.                                                                                     |  |  |
|                                                   |                                        |                                                                                     | Specify set CANopen address.                                                                           |  |  |
|                                                   |                                        |                                                                                     | View CANopen address.                                                                                  |  |  |
|                                                   |                                        |                                                                                     | Bus operation mode Set operation mode of the büS interface.                                            |  |  |
|                                                   |                                        |                                                                                     | Show errors from büS partners Set whether and from which consumer errors are displayed.                |  |  |
|                                                   |                                        |                                                                                     | Deallocation delay Time from the loss of a consumer until deletion of its configuration.               |  |  |
|                                                   | PDO                                    | PDO1                                                                                |                                                                                                    |  |  |
|                                                   | configuration                          | PDO2                                                                                |                                                                                                    |  |  |
|                                                   |                                        | PDO3                                                                                |                                                                                                    |  |  |
|                                                   | Configuration client                   | Operation mode defines whether the configuration will be managed by another device. |                                                                                                    |  |  |
|                                                   |                                        | Changing or active, inactive                                                        | Changing operation mode Changing the operation mode between active, inactive and automatic activation. |  |  |
|                                                   | Language                               | Setting the d                                                                       | isplay language.                                                                                       |  |  |
|                                                   | Theme                                  | Switch betwe                                                                        | Switch between light and dark design.                                                                  |  |  |
|                                                   | Screen saver<br>waiting time           | Time after wi                                                                       | nich the screen saver is activated.                                                                    |  |  |
|                                                   | Automatic page change                  | Time until the                                                                      | e next page of values is displayed.                                                                    |  |  |
|                                                   | Display<br>brightness                  | Adjust the di                                                                       | splay brightness.                                                                                      |  |  |
|                                                   | Display<br>brightness<br>(Screensaver) | Adjust the di                                                                       | splay brightness of the screen saver.                                                                  |  |  |
|                                                   | Reset PIN                              | Resetting the PIN for protected operations                                          |                                                                                                    |  |  |

 Table 12:
 Setting options in Bürkert Communicator, configuration area "General settings", parameters detailed view

29

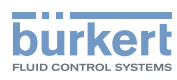

| Communicator: Configuration area General settings |                                                                                                    |                                                                                                    |                                                                       |  |  |
|---------------------------------------------------|----------------------------------------------------------------------------------------------------|----------------------------------------------------------------------------------------------------|-----------------------------------------------------------------------|--|--|
| Detailed<br>view                                  | Menu                                                                                                    |                                                                                                    |                                                                       |  |  |
| Diagnostics                                       | Device status                                                                                                   | Operating duration                                                                                                    | In these menus,<br>the current<br>values are dis-<br>played, not set. |  |  |
|                                                   |                                                                                                    | Device boot counter                                                                                                    |                                                                       |  |  |
|                                                   |                                                                                                    | Transferable memory status                                                                                                    |                                                                       |  |  |
|                                                   | büS status                                                                                                    | Receive errors Number since restart.                                                                                                    |                                                                       |  |  |
|                                                   |                                                                                                    | Max. receive errors Most serious receive error that was issued in the same way as the device status is displayed.<br>The display can be reset to 0. |                                                                       |  |  |
|                                                   |                                                                                                    | Send errors Number since restart.                                                                                                    |                                                                       |  |  |
|                                                   |                                                                                                    | Max. send errors Most serious send error that was issued in the same way as the device status is displayed.<br>The display can be reset to 0.       |                                                                       |  |  |
|                                                   |                                                                                                    | Reset error counter                                                                                                    |                                                                       |  |  |
|                                                   |                                                                                                    | CANopen status operational or pre-operational                                                                                                    |                                                                       |  |  |
|                                                   | Logbook The logbook lists all warning messages and error messages with details of the type, time and signature. |                                                                                                    |                                                                       |  |  |
|                                                   | The messages displayed in the logbook can be updated, saved and deleted.                                        |                                                                                                    |                                                                       |  |  |
|                                                   | Configuration<br>client                                                                                         | Transferable memory status<br>Status<br>Reconfiguration counter                                                                                     | In these menus,<br>the current<br>values are dis-<br>played, not set. |  |  |

Table 13: Setting options in Bürkert Communicator, configuration area "General settings", diagnostics detailed view

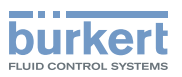

| Communicator: Configuration area General settings |                                                                                                    |                                                    |                           |                                                                     |  |  |
|---------------------------------------------------|----------------------------------------------------------------------------------------------------|----------------------------------------------------|---------------------------|---------------------------------------------------------------------|--|--|
| Detailed view                                     | Setting                                                                                                    |                                                    |                           |                                                                     |  |  |
| Maintenance                                       | enanceDevice informationDisplayed nameonly displayed if a namewas entered in the menu of the same namefor the Parameters detailed view. |                                                    |                           | In these menus,<br>the current values<br>are displayed, not<br>set. |  |  |
| Identification number of the c                    |                                                                                                    | r of the device.                                   |                           |                                                                     |  |  |
|                                                   |                                                                                                    | Serial number of the device.                       |                           | -                                                                   |  |  |
|                                                   |                                                                                                    | Firmware identification number<br>Firmware version |                           |                                                                     |  |  |
|                                                   |                                                                                                    |                                                    |                           |                                                                     |  |  |
|                                                   | büS version                                                                                                    |                                                    |                           |                                                                     |  |  |
|                                                   |                                                                                                    | Hardware version                                   |                           |                                                                     |  |  |
|                                                   |                                                                                                    | Product type<br>Manufacturing date                 |                           |                                                                     |  |  |
|                                                   |                                                                                                    |                                                    |                           |                                                                     |  |  |
|                                                   |                                                                                                    | EDS version                                        |                           |                                                                     |  |  |
|                                                   |                                                                                                    | Device driver                                      | Driver version            |                                                                     |  |  |
|                                                   |                                                                                                    |                                                    | Firmware group            |                                                                     |  |  |
|                                                   |                                                                                                    |                                                    | DLL version               |                                                                     |  |  |
|                                                   |                                                                                                    |                                                    | Place of origin           |                                                                     |  |  |
|                                                   | Reset device                                                                                                    | Restart Restart the device                         |                           |                                                                     |  |  |
|                                                   |                                                                                                    | Factory reset Reset of                             | levice to factory setting |                                                                     |  |  |

 Table 14:
 Setting options in Bürkert Communicator, configuration area "General settings", maintenance detailed view

# 10 MAINTENANCE

The display is maintenance-free.

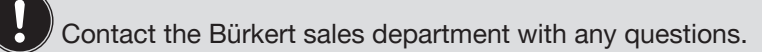

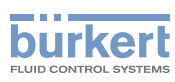

# 11 TROUBLESHOOTING

| Problem                                             | Possible cause                                                                 | Measure                                     |
|-----------------------------------------------------|--------------------------------------------------------------------------------|---------------------------------------------|
| An incorrect value is applied or the value is zero. | The process values are not assigned or are assigned to the wrong participants. | Check the assignment of the process values. |
| QR code is not recognised.                          | Poor lighting conditions or contrast.                                          | Scan the QR code for about 5 seconds.       |

Table 15: Troubleshooting

## 11.1 Status indicators and measures

The status alerts always refer to the device with the values being displayed.

| Displaying status alerts<br>with regard to NAMUR NE<br>107 | Description                                                                                           | Measure                                                                |
|------------------------------------------------------------|----------------------------------------------------------------------------------------------------|------------------------------------------------------------------------|
| Red                                                        | Device defective.                                                                                     | Device requires maintenance – contact the manufacturer.                |
|                                                            | Communication with other büS parti-<br>cipants not possible.                                          | Connect device to a network with other büS participants.               |
|                                                            | Bus error (e.g. short circuit).                                                                       | Check cables.                                                          |
|                                                            | The device has no connection to the                                                                   | Check cables.                                                          |
|                                                            | PLC.                                                                                                  | Check device description for the device connection to the PLC.         |
|                                                            | Device cannot find the assigned büS participant.                                                      | Check whether the büS participant is assigned to the device.           |
| Orange                                                     | Search for büS participants is active.<br>Status ends after a few seconds.                            | If the device status lasts longer than 4 minutes, restart the network. |
| Yellow                                                     | Device temperature outside of speci-<br>fication, destruction of device cannot<br>be ruled out.       | Operate the device within the specifications.                          |
|                                                            | Internal device diagnostics indicate problems in the connected device or its process characteristics. | Perform measure according to logbook notifications.                    |
| Blue                                                       | Maintenance required                                                                                  | Perform device maintenance.                                            |

Table 16: Measures for displaying device status

١,

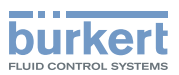

# 12 ACCESSORIES

#### CAUTION!

Risk of injury and/or damage due to incorrect parts!

Incorrect accessories and unsuitable spare parts may cause personal injuries and damage to the device and the area around it.

► Use only original accessories and original spare parts from Bürkert.

| Accessories                                                                                                    | Order number |        |  |  |
|----------------------------------------------------------------------------------------------------|--------------|--------|--|--|
| Depending on the type of mounting, please use one of the following fixing sets!                                        |              |        |  |  |
| Mounting set for control cabinet installation ProcessControlDisplay                                                    | 60011754     |        |  |  |
| Mounting set standard rail mounting ProcessControlDisplay + ProcessViewDisp                                            | 60011755     |        |  |  |
| Mounting set magnet mounting ProcessControlDisplay + ProcessViewDisplay                                                | 60011756     |        |  |  |
|                                                                                                    |              |        |  |  |
| USB-büS-interface set 1 (including power supply unit, büS stick, terminating Y-distributor, 0.7 m cable with M12 plug) | 772426       |        |  |  |
| USB-büS-interface set 2 (including büS stick, terminating resistor, Y-distribut cable with M12 plug)                   | 772551       |        |  |  |
| büS extension cable                                                                                                    | 0.1 m        | 772492 |  |  |
|                                                                                                    | 0.2 m        | 772402 |  |  |
|                                                                                                    | 0.5 m        | 772403 |  |  |
| 1.0 m<br>3.0 m                                                                                                    |              | 772404 |  |  |
|                                                                                                    |              | 772405 |  |  |
|                                                                                                    | 5.0 m        | 772406 |  |  |
|                                                                                                    | 10.0 m       | 772407 |  |  |
|                                                                                                    | 20.0 m       | 772408 |  |  |

Table 17: Accessories

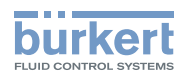

# 13 DISASSEMBLY

#### WARNING!

Risk of injury due to improper disassembly.

- Disassembly must only be performed by trained technical personnel.
- 1. Switch off the supply voltage.
- 2. Remove 5-pin plug from the socket in the fieldbus gateway.
- 3. Disassemble the unit in reverse order to assembly (see chapters <u>"7.2" to "7.5"</u>).

## 14 PACKAGING, TRANSPORT

#### NOTE!

Damage in transit due to inadequately protected devices.

- ▶ Protect the device against moisture and dirt in shock-resistant packaging during transportation.
- Observe permitted storage temperature.

# 15 STORAGE

NOTE!

Incorrect storage may damage the device.

Store the device in a dry and dust-free location.

► Storage temperature: -30 – +80 °C.

# 16 DISPOSAL

#### NOTE!

Damage to the environment caused by device parts contaminated with media.

- ► Dispose of the device and packaging in an environmentally-friendly manner.
- Observe applicable disposal and environmental regulations.

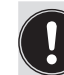

Adhere to the national waste disposal regulations.

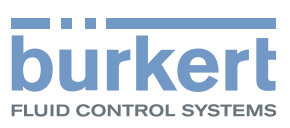

www.burkert.com